园区异地就医登记微信端操作指南(省内、跨省篇) 1. 关注中心微信号"苏州工业园区社保和公积金": 2. 点击右下角"自助服务"中的"个人中心"; 3. 点击"个人中心"页面中的"异地就医登记": 4. 输入个人账户和和密码, 点击登录; 5. 进入"异地就医登记"页面,操作流程如下: 选择"人员类别",长期居外的,选择"异地长期居住人员" (退休 人员选择"异地安置退休人员"),转诊的,选择"异地转诊人员" "居外区域", 下拉框中选择"江苏省内"或"江苏省外" 输入就医地省、市,点击"就医统筹区"下方的模糊查找,根据页 面中的操作提示选定就医统筹区 上传身份证正、反面照片以及居外或转诊证明照片,转诊的还需选择 对应的转出医疗机构 输入居住地址、联系方式和就医终止时间,点击"确认",完成异地 就医备案申请 6. 中心后台审核后,发送备案结果通知短信。备案成功的,凭申 请人本人身份证原件至中心二楼社会化服务科制作省标准社会保 障卡。

友情提醒:疫情期间,建议异地就医人员暂时不要至中心申领省标卡。若发生医疗费用的,可自费后将相关材料邮寄至中心办理报销。待疫情期结束后,再至中心制作并申领省标卡。